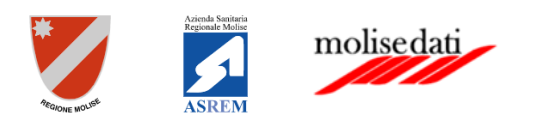

#### Manuale Operatore amministrativo

Ver. 1.1

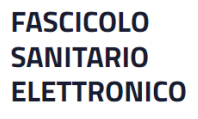

### Introduzione

Il Fascicolo Sanitario Elettronico (FSE) è lo strumento attraverso il quale il cittadino può tracciare e consultare tutta la storia della propria vita sanitaria, condividendola con i professionisti sanitari per garantire un servizio più efficace ed efficiente. Al suo interno confluiscono tutte le informazioni sanitarie che descrivono lo stato di salute dell'assistito - esami di laboratorio, terapie, anamnesi, ecc. - inserite dal suo Medico di famiglia e dai vari specialisti che egli ha consultato e consulterà. La Legge n. 77 del 17 luglio 2020 - di conversione con modifiche del Decreto Rilancio n. 34 del 19 maggio 2020 - all'art. 11, prevede la costituzione e l'alimentazione automatica del FSE con tutta la documentazione sanitaria prodotta dal SSR.

L'assistito è al centro del sistema con la sua storia sanitaria ed ogni azione medica che lo riguarda viene tracciata e codificata, evitando anche la ripetizione di indagini cliniche non necessarie. Tutto ciò avviene nel rispetto delle condizioni definite dall'assistito stesso al momento dell'attivazione del FSE e modificabili in qualunque momento. L'assistito, infatti, può scegliere chi è autorizzato a consultare il suo Fascicolo, in quali condizioni e anche quali dati, scegliendo, quindi, anche l'oscuramento di alcune informazioni e ha, inoltre, la visibilità di chi e quando ha avuto accesso al suo FSE. Il Fascicolo Sanitario Elettronico ha come principali obiettivi:

- agevolare l'assistenza del paziente;
- offrire un servizio che può facilitare l'integrazione delle diverse competenze professionali;
- fornire una base informativa consistente.

# Revisioni del documento

| Versione | Data       | Cambiamenti                                                   |
|----------|------------|---------------------------------------------------------------|
| 1.0      | 16/11/2022 | Prima emissione                                               |
| 1.1      | 22/04/2024 | Adeguamento in seguito all'introduzione di nuove voci di menu |
|          |            |                                                               |

# Sommario

| Introduzione                                                          | 1 |
|-----------------------------------------------------------------------|---|
| Come accedere al Fascicolo Sanitario Elettronico                      | 4 |
| Gestione deleghe: delega minore e delega soggetto sottoposto a tutela | 6 |

## Come accedere al Fascicolo Sanitario Elettronico

Per poter accedere al Fascicolo Sanitario Elettronico della Regione Molise è necessario digitare la seguente URL nel browser:

#### https://fse.regione.molise.it

Ai sensi dell'art. 24, comma 4, del D.L. n. 76/2020, dal 1° ottobre 2021 l'accesso a tutti i servizi della Pubblica Amministrazione è consentito solo attraverso credenziali *SPID, CIE* o *CNS*. Pertanto il sistema consente la scelta del metodo di autenticazione preferito e di cui si possiedono le credenziali.

| FASCICOLO<br>SANITARIO<br>ELETTRONICO                                                                                                    | Accedi<br>Ai sensi dell'art. 24, comma 4, del D.L. n. 76/2020, dal 1° ottobre 2021 l'accesso a<br>tutti i servizi della Pubblica Amministrazioneè consentito solo attraverso credenziali<br>SPID, CIE o CNS<br>SPID CIE CNS                                                                                                    |
|----------------------------------------------------------------------------------------------------|----------------------------------------------------------------------------------------------------|
| E' possibile reperire la<br>modulistica, l'informativa, i<br>video tutorial e manuali<br>utente e f.a.q. correlate al<br>sistema Fascicolo Sanitario<br>Elettronico, mediante<br>queste due Aree dedicate: | Entra con SPID<br>Il Sistema Pubblico di Identità Digitale (SPID) è il sistema di accesso che<br>consente di utilizzare, con un'identità digitale unica, i servizi online della Pubblica<br>Amministrazione e dei privati accreditati. Se sei già in possesso di un'identità<br>digitale, accedi con le credenziali del tuo gestore. Se non hai ancora un'identità<br>digitale, richiedila ad uno dei gestori. |
| Area FSE – Regione Molise $\rightarrow$ Area FSE - ASReM $\rightarrow$                                                                                                    | sp:d√ <sup>Agentis per</sup><br>Maggiori informazioni →<br>Maggiori informazioni<br>AgiD<br><sup>Agentis per</sup><br>Maggiori informazioni<br>→                                                                                                    |
|                                                                                                    |                                                                                                    |
|                                                                                                    | Governo.it   Unione Europea   Salute Pubblica   Area FSE – Regione Molise   Area FSE – Regione ASREI<br>Powered By molise dati                                                                                                    |

Per quanto riguarda l'accesso tramite SPID il sistema di autenticazione si basa sull'identificazione prevista dal proprio gestore SPID (ad es. Poste Italiane, SielteID, Aruba, etc).

Per quanto riguarda l'accesso tramite CIE è necessario essere in possesso della propria Carta d'Identità Elettronica e del PIN rilasciato dal Ministero ed inviato contestualmente al rilascio della Carta stessa.

Per quanto riguarda l'accesso tramite CNS è necessario essere in possesso della propria TS (Tessera Sanitaria) abilitata al sistema CNS (è necessario il PIN) o altro sistema di autenticazione tramite CNS (ad es. USB Key rilasciata da ente accreditato).

Una volta autenticati nel sistema, se è associato più di un ruolo al proprio Codice Fiscale, è indispensabile scegliere il Ruolo con la quale si vuole proseguire attraverso la maschera "Selezione ruolo".

Nel caso specifico scegliere il Ruolo "Amministratore Operativo".

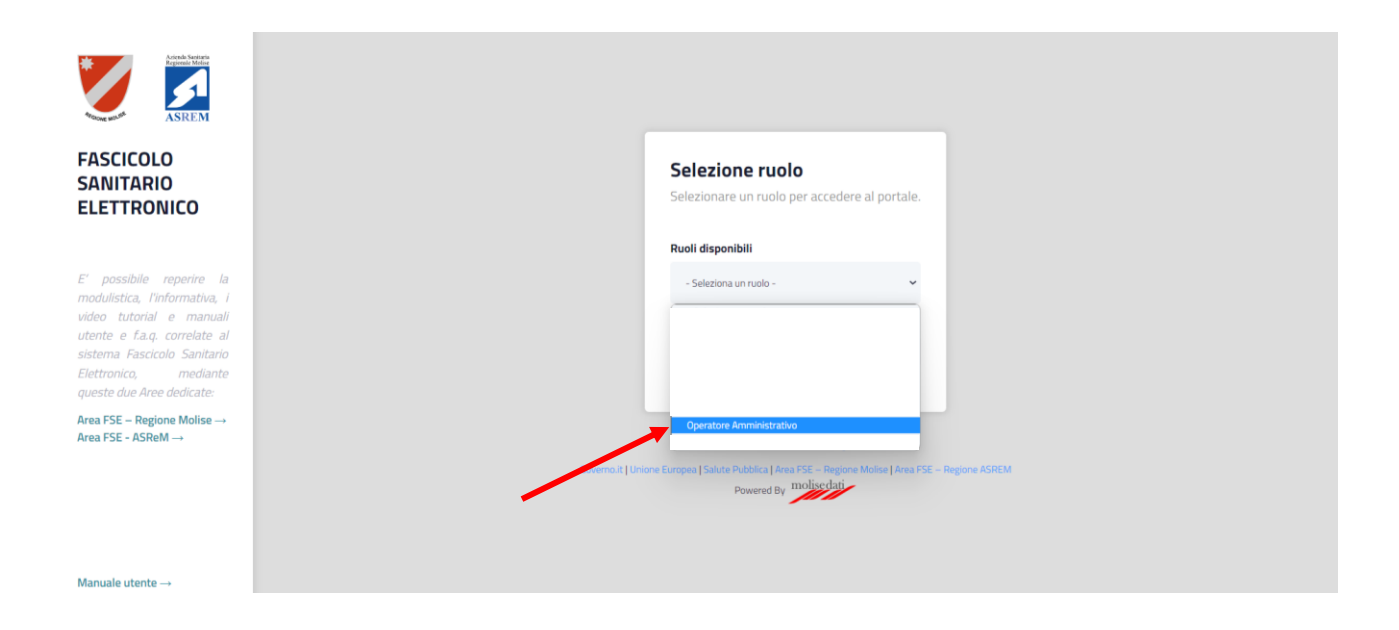

Scelto il ruolo si è indirizzati alla Home del Fascicolo Sanitario Elettronico.

| Artesia Santara<br>Tagrana Maha | (OPERATORE AMMINISTRATIVO)                                                                                                    |
|---------------------------------|----------------------------------------------------------------------------------------------------|
| ASREM                           |                                                                                                    |
| Cerca assistito                 | Benvenuto Ada nel tuo Fascicolo Sanitario<br>Elettronico!                                                                                                   |
| Home                            |                                                                                                    |
| Ricerca assistito               | Informazioni utili Consulta PSE                                                                                                    |
| Anagrafica utente               |                                                                                                    |
| Taccuino >                      | Informazioni utili                                                                                                    |
| Gestione consenso >             | Questa sectorie raccoglie le informazioni a carattere generale che potrebbero esserti più utili durante i utilizzo del Fasocolo Santario Elettronico (FSE). |
| Gestione deleghe                | >> Cos'è il Fascicolo Sanitario Elettronico                                                                                                    |
| Ricerca assistito fuori regione | >> Privacy e consensi                                                                                                    |
| Storico accessi SPID            | >> Accesso da parte dei professionisti sanitari                                                                                                    |
| Donazione organi                |                                                                                                    |
| Governo.it                      | Unione Europea   Salute Pubblica   Ana FSE - Regione Molea   Ana FSE - Regione AGREM Powered By                                                             |

### Gestione deleghe: delega minore e delega soggetto sottoposto a tutela

Nella sezione **Gestione deleghe** è possibile gestire le richieste di deleghe, inoltrate dai cittadini all'ufficio regionale, per le due tipologie di casistiche previste:

- Delega Genitore per minore
- Delega Tutore/amministratore di sostegno per soggetto sottoposto a tutela

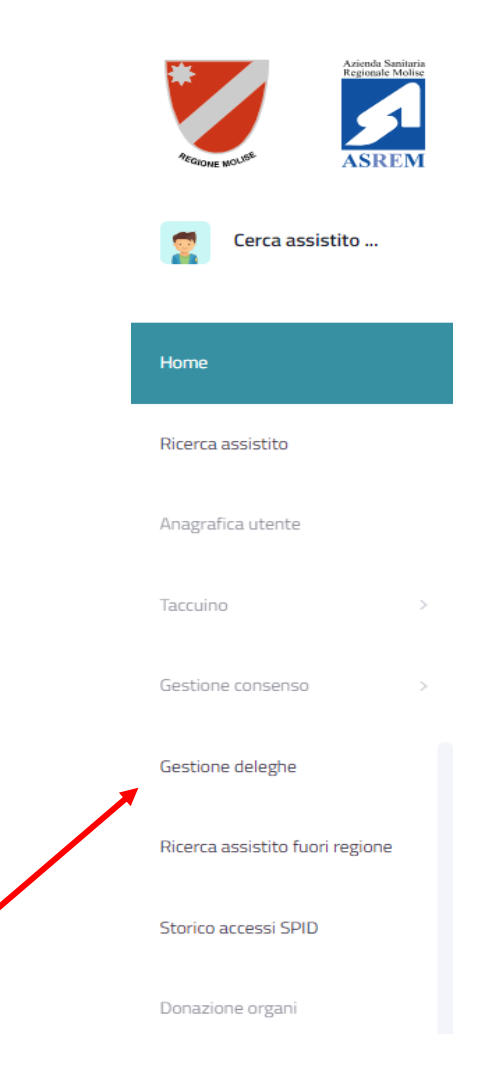

Cliccando su Gestione deleghe si aprirà la seguente schermata.

| Lista del     | eghe              |                   |                 |         |                     |                    |                     |                         |       | + Nuova          | a delega |
|---------------|-------------------|-------------------|-----------------|---------|---------------------|--------------------|---------------------|-------------------------|-------|------------------|----------|
| DA:           |                   |                   |                 | A:      |                     |                    |                     | Elementi per pagina     |       |                  |          |
| 17/10/20      | 22                |                   |                 | 16/11/  | 2022                |                    |                     |                         |       |                  | ~        |
| CF richiedent | te                |                   |                 | CF mir  | nore                |                    |                     | Stato                   |       |                  |          |
| codice fisc   | ale richiedente   |                   |                 | codi    | ice fiscale minore  |                    |                     |                         |       |                  | ~        |
|               |                   |                   |                 |         |                     | Cerca              |                     |                         |       |                  |          |
| ID<br>DELEGA  | DATA<br>CREAZIONE | CF<br>RICHIEDENTE | CF<br>MINORE/SC | OGGETTO | TIPOLOGIA<br>DELEGA | VALIDITÀ<br>DELEGA | FILE<br>RICHIEDENTE | FILE<br>MINORE/SOGGETTO | STATO | DATA<br>MODIFICA | AZIONI   |
| 0-0 di 0      |                   |                   |                 |         |                     |                    |                     |                         |       | e 1 Succe        |          |
|               |                   |                   |                 |         |                     |                    |                     |                         |       |                  |          |
|               |                   |                   |                 |         |                     |                    |                     |                         |       |                  |          |

Attraverso questa schermata è possibile ricercare (inserendo gli intervalli di date o il Codice Fiscale richiedente o il Codice Fiscale minore/soggetto o lo Stato) e visualizzare l'elenco delle richieste di delega presentate dall'assistito ed in carico al proprio ufficio regionale con tutte le informazioni necessarie per capire lo stato della/e stessa/e.

Gli stati possibili sono quattro:

- IN VALUTAZIONE: la richiesta è stata inviata all'ufficio regionale che dovrà gestirla e valutarla
- AUTORIZZATA: la richiesta è stata gestita e valutata dall'ufficio regionale ed è stata accettata con parere favorevole;
- RIFIUTATA: la richiesta è stata gestita e valutata dall'ufficio regionale ed è stata rifiutata con diniego.

| Lista deleghe                    |                       |                     |                    |                     |                     |        |                   |                         | +   | Nuova | deleg | a |
|----------------------------------|-----------------------|---------------------|--------------------|---------------------|---------------------|--------|-------------------|-------------------------|-----|-------|-------|---|
| DA:                              |                       | ц:                  |                    |                     |                     | Elemen | ti per pagina     |                         |     |       |       |   |
| 17/10/2022                       |                       | 16/11/2022          |                    |                     |                     |        |                   |                         |     |       |       | ~ |
| CF richiedente                   |                       | CF minore           |                    |                     |                     | Stato  |                   |                         |     |       |       |   |
| codice fiscale richiedente       |                       | codice fisc         | ale minore         |                     |                     |        |                   |                         |     |       |       | ~ |
|                                  |                       |                     |                    | Cerca               |                     |        |                   |                         |     |       |       |   |
| DATA<br>CREAZIONE CF RICHIEDENTE | CF<br>MINORE/SOGGETTO | TIPOLOGIA<br>DELEGA | VALIDITÀ<br>DELEGA | FILE<br>RICHIEDENTE | FILE<br>MINORE/SOGO | GETTO  | STATO             | DATA<br>MODIFICA        | AZI | ONI   |       |   |
| 2022-11-16<br>14;39              |                       | GENITORE            | ~                  | ÷                   | ∎                   |        | IN<br>VALUTAZIONE | 2022-11-<br>16<br>14:39 | \$  | ×     | 0     | B |
| •                                |                       |                     |                    |                     |                     |        |                   |                         | 4   |       |       | • |
| 1-1 di 1                         |                       |                     |                    |                     |                     |        |                   | /                       | 1   |       |       |   |

Qualora si voglia gestire e valutare una richiesta in stato IN VALUTAZIONE è possibile innanzitutto verificare la documentazione ed i dati inseriti dal cittadino utilizzando i pulsanti sulla destra attraverso i quali è possibile solo visualizzare la richiesta o scaricarla in formato PDF.

| I | noltre, è   | ossibile scaricare e visualizzare i documenti d'identità allegati alla stessa utilizzando i due pulsar | nti |
|---|-------------|----------------------------------------------------------------------------------------------------|-----|
|   | FILE        | ILE                                                                                                    |     |
|   | DICHIEDENTE |                                                                                                    |     |

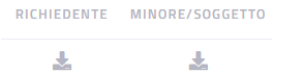

Dopo aver fatto gli opportuni controlli sui dati e documenti della richiesta è possibile o accettare la richiesta

cliccando sul pulsante 🎽 o viceversa rifiutare la richiesta cliccando sul pulsante 🗵 .

Per il primo caso premendo il pulsante 💙 apparirà il messaggio:

| Accetta delega                           |         |        |  |
|------------------------------------------|---------|--------|--|
| Sei sicuro di voler accettare la delega? |         |        |  |
|                                          | Accetta | Chiudi |  |

nella quale cliccare sul pulsante Accetta.

Per il secondo caso, invece, premendo il pulsante 🔳 apparirà il messaggio:

|                | ega                                                                         |
|----------------|-----------------------------------------------------------------------------|
|                | oler rifiutare la delega? questa è un'azione irreversibile.<br>Iel rifiuto: |
|                |                                                                             |
| Rifiuta Chiudi |                                                                             |
|                |                                                                             |

nella quale occorre, prima di cliccare sul pulsante Rifiuta, inserire un testo con la motivazione del rifiuto.

Se, invece, si vuole inserire una richiesta di delega per conto di un cittadino che si è presentato allo sportello

|                                                                            | 🕂 Nuova delega |                |
|----------------------------------------------------------------------------|----------------|----------------|
| dell'ufficio regionale è necessario cliccare sul pulsante in alto a destra |                | e si aprirà la |
| seguente schermata.                                                        |                |                |

|                                         |                                                                                                    | DICH                                 | ARA                      |                                        |                                     |   |  |  |  |  |
|-----------------------------------------|----------------------------------------------------------------------------------------------------|--------------------------------------|--------------------------|----------------------------------------|-------------------------------------|---|--|--|--|--|
|                                         | (selezionare la singola voce appropriata)                                                                                        |                                      |                          |                                        |                                     |   |  |  |  |  |
|                                         | 🗆 in qualità di genitore esercente la responsabilità genitoriale non soggetto a limitazioni della potestà genitoriale del minore |                                      |                          |                                        |                                     |   |  |  |  |  |
| 🗆 in qualità di <b>tutore/amministr</b> | atore di sostegno in forza del pro                                                                                               | vvedimento del Giudice Tutelare del  | Tribunale di             | R.G numero                             | del gg/mm/aaaa 🕻                    | ī |  |  |  |  |
|                                         |                                                                                                    | della pe                             | ersona                   |                                        |                                     |   |  |  |  |  |
|                                         | 5 F 5 1                                                                                                    |                                      |                          | 6 F. 6                                 |                                     |   |  |  |  |  |
|                                         | Lodice fiscal                                                                                                    | dente                                |                          | fierale                                |                                     |   |  |  |  |  |
|                                         |                                                                                                    |                                      |                          |                                        |                                     |   |  |  |  |  |
| Nome e                                  | Cognome*                                                                                                    | Città di r                           | ascita*                  | Data                                   | di nascita*                         |   |  |  |  |  |
| inserisci il nome e cognome             |                                                                                                    | inserisci la città di nascita        |                          | gg/mm/aaaa                             |                                     |   |  |  |  |  |
|                                         |                                                                                                    |                                      |                          |                                        |                                     |   |  |  |  |  |
| Resider                                 | nte in via"                                                                                                    | inserisci il CAP                     | *                        | inserisci la città                     | Citta*                              |   |  |  |  |  |
| inserisci la via                        |                                                                                                    |                                      |                          | IT SHE THE I HA KINNA                  |                                     |   |  |  |  |  |
| Numero docun                            | nento di identità*                                                                                                    | Rilasciato da*                       |                          | 1                                      | n data*                             |   |  |  |  |  |
| inserisci il numero del docun           | nento                                                                                                    | rilasciato da                        |                          | gg/mm/aaaa                             |                                     |   |  |  |  |  |
|                                         |                                                                                                    |                                      |                          |                                        |                                     |   |  |  |  |  |
|                                         |                                                                                                    | RICH                                 | EDE                      |                                        |                                     |   |  |  |  |  |
| la possibilità di avere l'accesso c     | ompleto al Fascicolo Sanitario El                                                                                                | ettronico del minore/persona sopra i | ndicata, visualizzandone | contenuti e gestendone i consensi a no | me e per conto del soggetto stesso. |   |  |  |  |  |
| and first                               | - Andrea to an alternational and a second                                                                                        | Si allega all                        | a presente               |                                        |                                     |   |  |  |  |  |
| copia front                             |                                                                                                    | nento d'Identita in corso di Va      | iiuita dei sottoscrit    | o e del minore/soggetto-sottop         | uustu-a-tuteia.                     |   |  |  |  |  |
| Do                                      | cumento tutore                                                                                                    |                                      |                          | Documento                              | minore                              |   |  |  |  |  |
| Scegli file Nes                         | sun file selezionato                                                                                                    |                                      |                          | Scegli file Nessun file s              | elezionato                          |   |  |  |  |  |
|                                         | Cancella pdf                                                                                                    |                                      |                          | Cancella                               | pdf                                 |   |  |  |  |  |
|                                         |                                                                                                    | Inv                                  | ia                       |                                        |                                     |   |  |  |  |  |
|                                         |                                                                                                    |                                      |                          |                                        |                                     |   |  |  |  |  |

Attraverso questa schermata è possibile inserire tutti i dati richiesti ed obbligatori necessari ad istruire la richiesta.

È importante, come primo passaggio, definire la tipologia di delega, spuntando la casella accanto alla descrizione:

#### DICHIARA

| (selezionare la singola voce appropriata)                                                                                                    |  |
|----------------------------------------------------------------------------------------------------|--|
| 🗆 in qualità di <b>genitore</b> esercente la responsabilità genitoriale non soggetto a limitazioni della potestà genitoriale del minore                             |  |
| 🗆 in qualità di <b>tutore/amministratore di sostegno</b> in forza del provvedimento del Giudice Tutelare del Tribunale di 🔤 R.G numero del gg/mm/aaaa della persona |  |

N.B. Nel caso della delega in qualità di tutore/amministratore di sostegno è necessario compilare i campi relativi al **provvedimento del Giudice Tutelare** (Tribunale, numero di registrazione e data della stessa)

Successivamente occorre compilare il campo del Codice Fiscale del Richiedente e del soggetto minore o del soggetto sottoposto a tutela.

| inserisci il co                   | Codice fiscale Richiedente*  | Codice fiscale*   |                    |                  |  |
|-----------------------------------|------------------------------|-------------------|--------------------|------------------|--|
| Nome e Cognome*                   | Cit                          | Città di nascita* |                    | Data di nascita* |  |
| inserisci il nome e cognome       | inserisci la città di nascit | ta                | gg/mm/aaaa         |                  |  |
| Residente in via*                 |                              | CAP*              | Città*             |                  |  |
| inserisci la via                  | inserisci il CAP             |                   | inserisci la città |                  |  |
| Numero documento di identità      | * R                          | ilasciato da*     | In data*           |                  |  |
| inserisci il numero del documento | rilasciato da                |                   | gg/mm/aaaa         |                  |  |

Inserito il Codice Fiscale del minore o del soggetto sottoposto a tutela, in automatico vengono compilati gli altri campi <u>tranne i dati del **Documento di identità**</u> che dovranno evidentemente essere compilati a mano.

Successivamente occorre allegare la scansione dei documenti (in formato PDF) sia del Genitore/Tutore che del Minore/Soggetto sottoposto a tutela.

| RICHIEDE                                                                                                    |       |                                                                   |  |  |  |
|----------------------------------------------------------------------------------------------------|-------|-------------------------------------------------------------------|--|--|--|
| la possibilità di avere l'accesso completo al Fascicolo Sanitario Elettronico del minore/persona sopra indicata, visualizzandone contenuti e gestendone i consensi a nome e per conto del soggetto stesso. |       |                                                                   |  |  |  |
| Si allega alla presente                                                                                                    |       |                                                                   |  |  |  |
| copia fronte/retro in un singolo documento d'identità in corso di validità del sottoscritto e del minore/soggetto-sottoposto-a-tutela.                                                                     |       |                                                                   |  |  |  |
| Documento tutore Scegli file Nessun file selezionato Cancella pdf                                                                                                    |       | Documento minore Scegli file Nessun file selezionato Cancella pdf |  |  |  |
|                                                                                                    | Invia |                                                                   |  |  |  |

A questo punto si può procedere con l'invio della richiesta cliccando sul pulsante Invia.

Il sistema indirizzerà sulla pagina di ricerca/visualizzazione in cui sarà possibile verificare l'inserimento della richiesta già in stato AUTORIZZATA, il che presuppone che l'operatore abbia già verificato la validità della richiesta stessa in fase di inserimento.

<u>N.B. Gli stessi passaggi dovranno esser fatti per l'inserimento di una richiesta per Tutore/amministratore di</u> sostegno ad un soggetto sottoposto a tutela